[2] HOTAS 基礎訓練飛行へようこそ。現在オートパイロットで高度と方位を保っている。速度が 200knots 以上を維持 するようにスロットルを操作していてくれ。

このフライトでは、様々なフライトで使われるコクピット内の基本的な操作や、A-10Cのコンバットシステムを見てい こう。

説明が聞きづらかったら、ミッションを出て WORLD と IN-COCKPIT の音量スライダーを 50% くらいに下げるといい。

ミッション中はいつでも PAUSE を押して一時停止することができる。左 SHIFT+左 WIN+PAUSE を押してミッション をアクティブポーズにすることもできる。

ミッションを出たいときは、いつでも ESC を押せばよい。

Numpad で視点を動かしたり、Numpad\*とNumpad/でズームイン・ズームアウトすることができる。

次に進んでよければ SPACE BAR を押してくれ。

[3] A-10Cでは、パイロットが操縦桿やスロットルから手を離さずに基本的なアビオニクスを操作することを可能にする、ハンズ・オン・スロットル・アンド・スティック(HOTAS)コントロールを採用している。これはパイロットの手間と労力を軽減したが、一方で操縦桿とスロットルのボタンを大量に増やしたため、使いこなすには練習がいる。他にも、A-10Cのコクピットはパイロットがアビオニクスを操作するのに「頭を下げている」時間が最小限になるように設計されている。多くのディスプレイやアビオニクスがコクピット上半部にあるが、これはパイロットが必要な操作や情報を得るとき、ほんの一瞬目線を下げればいいようにしてあるのだ。

次に進んでよければ SPACE BAR を押してくれ。

[4] 操縦桿とスロットルで操作可能な HOTAS を見ていこう。操縦桿にあるボタンとスイッチは:

- 二段階ガン・トリガー
- ウェポン・リリース・ボタン
- マスター・モード・コントロール・ボタン(MMCB)
- ターゲット・マネジメント・スイッチ (TMS)
- データ・マネジメント・スイッチ(DMS)
- カウンターメジャー・スイッチ(CMS)
- ノーズホイール・ステアリング・ボタン(NWS)
- 機体トリム・コントロール・ハット

デュアル・スロットルにあるボタンとスイッチは:

- マイク・スイッチ
- スピードブレーキ・スイッチ
- ボート・スイッチ
- チャイナ・ハット・スイッチ
- クーリー・スイッチ
- スルー・コントロール
- オートパイロット・ボタン
- ピンキー・スイッチ

この訓練ではこれらのいくつかを扱うだけで、すべてを練習している時間はない。そこで aircraft documentaion を参照してほしい。HOTAS の詳細な図解や、全てのコマンドのショートカットキーも載っている。今日の目標は、A-10C における HOTAS コントロールの基本的な概念と、すべてのボタンやスイッチの機能のいくつかを理解することだ。

次に進んでよければ SPACE BAR を押してくれ。

[5] コクピットは主に次の3つのディスプレイからなる:コクピットフレームの一番上にあるヘッド・アップ・ディス プレイ(HUD)、フロントパネルの左右にあるマルチファンクション・カラー・ディスプレイ(MFCD)。MFCD には それぞれ20個のオプション・セレクト・ボタン(OSB)が周りを囲むように配置されており、上段左のOSB-1から順 に時計回りに並んでいる。それぞれのOSBの機能は画面に表示されるが、画面が映すページによって異なる機能を持 つ。MFCDの下段にあるOSB-11から15は画面に映したいページを選択するのに使う。

次に進んでよければ SPACE BAR を押してくれ。

[6] A-10Cのアビオニクス類は非常に複雑で、いくつものシステムを備えているので、操縦桿とスロットルの HOTAS にすべてのボタンを再現するのは不可能 だ。この問題はセンサー・オブ・インタレスト(SOI)によって克服された。 これは、どのセンサーを HOTAS で操作したいかパイロットが設定できるよう にしたものだ。SOI は必要なときいつで も、スロットルのクーリースイッチを使って、HUD と左右の MFCD のどれかに設定できる。

全ての HOTAS コマンドはキーボードで代替できる。クーリースイッチの場合、H がクーリー LEFT、K がクーリー RIGHT、U がクーリー UP、J が クーリー DOWN になっている。もう一つ知っておかなければならないのは、クーリー スイッチを含むいくつかの HOTAS コマンドは、素早く離す(「単押 し」)か数秒押し続ける(「長押し」)かによっ て異なる機能を持っているということだ。

次に進んでよければ SPACE BAR を押してくれ。

[7] 右 MFCD は現在、ターゲティング・ポッド(TGP)ページを映している。TGP はまだスタンバイモードになっている。HOTAS 操作に慣れ親しむ手始めに、TGP をエア・トゥ・グラウンド(A-G)モードにしよう。右 MFCD の OSB-2を押してくれ。

[8] これで現在コクピットには3つの主要なセンサーが情報を表示するようになった:HUD、左MFCD にタクティカ ル・アウェアネス・ディスプレイ(TAD)ページ、そして右 MFCD に TGPページだ。

両 MFCD ページに「NOT SOI」のメッセージが表示されているのに注目してほしい。SOI はミッション開始時にデフォ ルトで HUD に設定されている。

次に進んでよければ SPACE BAR を押してくれ。

[9] HUD が SOI になっているとき、HUD の左側にアスタリスクが表示される。

それぞれのセンサーが SOI になっているときの HOTAS コマンドをいくつか使ってみよう。まず、HUD が SOI になって いるので、スロットルにあるス ルーコントロールを動かしてみくれ。キーボードなら、「;」がスルー UP、「.」がス ルー DOWN、「,」がスルー LEFT、「/」がスルー RIGHT だ。

スルーコントロールを動かしてみると、ターゲット・ディジグネター・キュー(TDC)が HUD 上で動くのがわかるだろう。

TDCをHUD上で動き回してみて、次に進んでよければSPACE BARを押してくれ。

[10]

[11] 次は左 MFCD の TAD ページを SOI にしてみよう。

クーリースイッチLEFTコマンドか、Hを長押ししてくれ。

[12] よし。「NOT SOI」メッセージが左 MFCD から消えて、緑線の四角で囲われた。これは SOI であることを意味している。同時に、HUD から SOI アスタリスクが消えた。

もう一度、スルーコントロールを動かしてみてくれ。今度は HUD 上の TDC ではなく、左 MFCD 上の TAD カーソルを操作しているのがわかるだろう。

TAD カーソルを動き回してみて、次に進んでよければ SPACE BAR を押してくれ。

[13] 今度は右 MFCDの TGP ページを SOI にしてみよう。これをするには、クーリースイッチ RIGHT コマンドか、K を長押しすればよい。

[14] もう一度スルーコントロールを動かしてみてくれ。今度は TGP の視線を操作しているのがわかるだろう。HUD 上 と TAD ページ上で TGP ダイアモンドが動 くのに気付いたかもしれない。しかしこれは地表のどの地点を見ているかが 分かるように補助してくれているだけだ。スルーコントロールは現在 TGP を操作し ているのであって、TAD や HUD を 操作しているわけではない。

TGPの視線を動かしてみて、次に進んでよければ SPACE BARを押してくれ。

[15] 先ほども言ったように、HOTAS コマンドには単押しか長押しかによって異なる機能を持つものがある。これまで 見てきたように、クーリースイッチの場合、 長押し(ロング)の LEFT・RIGHT コマンドは MFCD のページを SOI に設 定する。一方、単押し(ショート)の LEFT・RIGHT コマンドは MFCD のページをサイクルさせるのに使われる。

クーリースイッチ RIGHT ショートコマンドか、K を何度か単押しして、右 MFCD が TGP ページに戻るまでサイクルさせてみろ。

[16] では左 MFCD も、クーリースイッチ LEFT ショートコマンドか、H を何度も押しして、TAD ページに戻るまでサイ クルさせてみろ。

[17] クーリースイッチ DOWN ショートコマンドは左右の MFCD ページを入れ替える。

クーリースイッチ DOWN ショートコマンドか、Jを押してページを入れ替え、もう一度押して元の状態に戻せ。

[18] クーリースイッチ DOWN ロングコマンドは「DSMS クイックロック」機能を持つ。これは押している間、火器類のステータスをチェックするためのデジタル・ストアズ・マネジメント・システム・ページを見ることができるものだ。

クーリースイッチ DOWN ロングコマンドか、Jを数秒間長押しして DSMS クイックロックをしてみろ。

## [19]

[20] 最後に、クーリースイッチ UP ショートコマンドは HUD を SOI にするのに使われる。ロングコマンドの機能はない。

クーリースイッチ UP ショートコマンドか、U を押して HUD を SOI に設定しろ。

[21] スルーコントロールは、どのセンサーが SOI になっていても基本的に同じような機能をする。しかし HOTAS コマンドには特定の SOI において異なる機能をするものもある。

例えば、操縦桿にあるデータ・マネジメント・スイッチ(DMS)は SOI によって様々な機能をする。HUD が SOI のと き、DMS UP/DOWN ショートコマンドはナビゲーションシステムにロードされているウェイポイントをサイクルさせ る。DMS LEFT/RIGHT ショートコマンドは搭載されている火器のプロファイルをサイクルさせる。

DMS UP/DOWN ショートコマンドか、HOME と END を押してウェイポイントをサイクルさせろ。次に、DMS LEFT/RIGHT ショートコマンドか、DELETE と PAGE-DOWN を押して火器プロファイルをサイクルさせろ。

HUD SOI DMS ショートコマンド機能に慣れ、次に進んでよければ SPACE BAR を押してくれ。

[22] では TAD が SOI のときの DMS ショートコマンドを見ていこう。

まず、クーリースイッチ LEFT ロングコマンドか、H を長押しして SOI を HUD から TAD に変えよう。

[23] TAD が SOI のとき、DMS UP/DOWN ショートコマンドは TAD マップの縮尺を操作する。DMS RIGHT ショート コマンドは中央マップと前方マップを切り替える。DMS LEFT ショートコマンドに機能はない。

DMS UP/DOWN/RIGHT ショートコマンドか、HOME、END、PAGE-DOWN を押して、TAD が SOI のときの DMS ショートファンクションを試してみろ。

TAD SOI DMS ショートコマンド機能に慣れ、次に進んでよければ SPACE BAR を押してくれ。

[24] では TGP が SOI のとき、DMS が何をするか見てみよう。

クーリースイッチ RIGHT ロングコマンドか、K を長押しして TGP を SOI にしろ。

[25] TGP が SOI のとき、DMS UP/DOWN ショートコマンドは TGP のズームの役割をする。DMS RIGHT ショートコ マンドはターゲット・デジグネーション・モードをレーザー、IR ポインター、両方、に切り替える。DMS LEFT ショー トコマンドは TGP オートフォーカス機能を入れる。

もし TGP の視界が機体で遮られている場合は、機体前方を映すまで視線を上方向に動かしてみろ。

DMS UP/DOWN/LEFT/RIGHT ショートコマンドか HOME,END,DELETE,PAGE-DOWN を押して、TGP が SOI のときの DMS ショートファンクションを試してみろ。

TGP SOI DMS ショートコマンド機能に慣れ、次に進んでよければ SPACE BAR を押してくれ。

[26] SOIをHUDに戻そう。

クーリースイッチUPショートコマンドかUを押せ。

[27] 今日最後に話すのは、センサー・ポイント・オブ・インタレスト、略して SPI だ。

SPIはコンバットセンサーが照準を当てるポイントであり、それは多くの場合、地表のターゲットの位置をマークするポイントである。SPIは常に一つしか設定できない。

例えば、衛星誘導の JDAM 爆弾を投下する際、ターゲットの位置を SPI に設定しなくてはならない。これによってター ゲットの座標が爆弾の誘導システムにダウンロードされ、投下後に自力で目標に向かうことができる。

次に進んでよければ SPACE BAR を押してくれ。

[28] SPI は SOI によってだけ設定できる。HUD が SOI のとき、TDC で SPI を設定する。TGP かマーヴェリック・ミサ イルが SOI のとき、クロスヘア で SPI を設定する。TAD が SOI のとき、友軍からデータリンクで送られてきたアイコ ンを含む全ての TAD アイコンの中から TAD カーソルによって SPI を設定する。

どのセンサーが SOI であるかに関わらず、SPI は常にターゲット・マネジメント・スイッチ(TMS)UP ロングコマンド か左 CTRL+↑によって設定される。

次に進んでよければ SPACE BAR を押してくれ。

[29] これから SOI に設定された HUD 上で、TDC を地表のポイントに合わせて SPI に設定してみよう。

TDC を HUD 上のハイライトされた部分に入れたら、TMS UP ロングコマンドか左 CTRL+↑を押して、そのポイントを SPI に設定しろ。

[30] これで SPI が HUD TDC によって設定されたことが、HUD 左下の隅に示されている。注意してほしいのは、TDC を使って SPI を設定するやり方は距離に限界があることだ。つまり、機体の正面遠方に設定しようとしてもできないことがある。

いったん SPI が設定されたら、HOTAS チャイナハット FORWARD ロングコマンドによって、自動的にすべてのコン バットシステムの照準を SPI に合わせることができる。

チャイナハット FORWARD ロングコマンドか、V を長押しして全てのセンサーの照準を SPI に向けることをやってみろ。

[31] これですべてのセンサーがターゲットエリアにフォーカスした。さらに TGP を SOI にすれば、ターゲットを明瞭 に見られるだけでなく、ポジティブ ID を得たり、TGP クロスヘアを使ってより望ましいターゲットを SPI に設定し SPI の位置をより精密にすることもできる。

では TMS DOWN ロングコマンドか、左 CTRL+↓を押して現在の SPI をキャンセルしろ。

[32] SPI がどこにも設定されていないときは、SPI は現在のステアポイント、すなわちナビゲーションに設定されてい るウェイポイントに初期化される。

これで HOTAS 基礎訓練課程を終わる。様々な HOTAS コマンドを苦も無く感覚的に操れるようになるまで練習しておけ。戦場では何より強力な武器となるだろう。